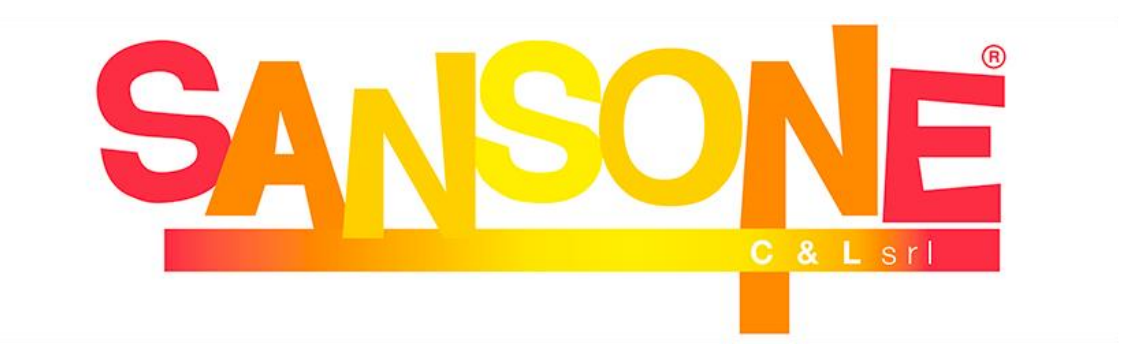

#### Cos'è Sansone?

Sansone è un servizio creato per gli oratori.

Collegandosi a un apposito link, sarà possibile attivare il proprio profilo sul portale <u>sansone.clsoft.it</u> col quale, attraverso un codice utente ed una password personali, si può accedere in qualsiasi momento al portale. Le credenziali verranno rilasciate tramite mail all'atto della prima iscrizione.

#### Come funziona?

Entrando nel portale con le vostre credenziali troverete l'elenco di tutte le attività dalle parrocchie a cui potete aderire (iscrizione grest, settimane, gite, pranzi, campeggio...).

Sansone **funziona come una carta prepagata**: occorre avere disponibilità di credito per procedere alle iscrizioni delle varie iniziative a pagamento <u>entro la data di scadenza</u> prevista dall'attività stessa e indicata sul portale.

Una volta che si procede con l'iscrizione il portale scalerà in automatico dal vostro credito la cifra corrispondente al costo dell'attività scelta.

## PER LA PRE-REGISTRAZIONE

Collegarsi al link o QR-Code indicati qui di seguito, sul volantino e sul sito delle parrocchie, compilare il modulo in ogni sua parte, selezionare il modello "Domanda Iscrizione oratorio Estivo" e cliccare sul pulsante "genera modulo". La scadenza del modulo è di 7 giorni dal momento in cui viene generato

Link:

https://sansone.clsoft.it/ords/f?p=112:999:::NO::G,CS:163,NL6fl6ebBxhx6An XxtaxIAeU9FY=

QrCode

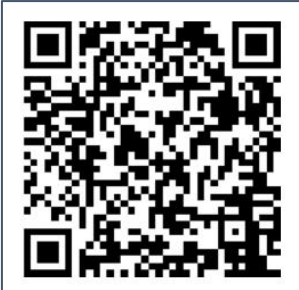

#### COME e QUANDO RICARICARE IL CREDITO per le ISCRIZIONI?

Il profilo Sansone può essere ricaricato:

- in **PRESENZA**: in **CONTANTI, BANCOMAT, CARTE** presso il bar dell'oratorio venerdì 11. La ricarica del profilo è immediata.
- sul portale SANSONE: è disponibile direttamente online su sansone.clsoft.it la ricarica con SATISPAY. Cliccando sull'apposita icona e seguendo le istruzioni fornite dal sistema. La ricarica del profilo è immediata.
- tramite BONIFICO BANCARIO: (nella causale specificare il nome e cognome del ragazzo e la motivazione – ad es. Mario Rossi acconto campeggio 2025) in questo caso bisogna attendere almeno 3 giorni prima che l'importo venga accreditato sul profilo e lo si possa utilizzare per le iscrizioni alle attività. Considerata la Pasqua, i bonifici andranno effettuati entro il 18 aprile per poter essere visibili in tempo per l'inizio delle iscrizioni.

Di seguito l' Iban della parrocchia:

Parrocchia San Giovanni Evangelista

IBAN IT75C084533423000000016602

Se si effettua il bonifico, **bisogna inviare una mail con la distinta** di bonifico alla segreteria parrocchiale: <u>sansone.upbasianomasate@gmail.com</u>

# SANSONE: ISTRUZIONI ALL'USO

#### - ACCESSO A SANSONE

Di seguito alcuni consigli per permettervi di partire e conoscere le funzionalità di Sansone.

**Iscrizione e Primo accesso**: per prima cosa bisogna collegarsi al Modulo dati Personali "Domanda di Iscrizione oratorio Estivo" scaricato dal link che trovate sul volantino. Per confermare l'iscrizione, bisogna attendere la conferma della preiscrizione (riceverete una mail con nome utente e il link per scegliere la Password)

| Impo         | osta la tua |
|--------------|-------------|
| nuov         | <i>l</i> a  |
| pass         | word        |
| Password     |             |
| (almeno 8 ca | ratteri)    |
| Ridigita pas | sword       |

|                                                       | □ ☆  |
|-------------------------------------------------------|------|
|                                                       |      |
| CANCONE                                               |      |
| SANSONE                                               |      |
|                                                       |      |
| Par accedera inserisci il nome utente o il numero ter | 2013 |
| o il codice braccialetto nel campo "utente".          | sera |
| Utente                                                |      |
| 80771                                                 |      |
| Password                                              |      |
|                                                       |      |
|                                                       |      |
| Bicordami                                             |      |
| Ricordami                                             |      |
| Ricordami                                             |      |
| Ricordami<br>Accedi                                   |      |
| Ricordami Accedi Hai dimenticato la password?         |      |
| Ricordami<br>Accedi<br>Hai dimenticato la password?   |      |

Si può accedere al portale Sansone dal sito <u>www.sansone.clsoft.it</u> con il computer, dal tablet o dal cellulare oppure scaricando l'App Sansone.

Entrare nella pagina dedicata (sansone.clsoft.it) ed effettuare il login con le credenziali ricevute via email.

Nel caso si smarrisca la password, si può cliccare l'apposita opzione *"Hai smarrito la password?"* e seguendo una semplicissima procedura le credenziali verranno notificate automaticamente via email. Se si smarriscono le credenziali inviare una email a <u>sansone.upbasianomasate@gmail.com</u>.

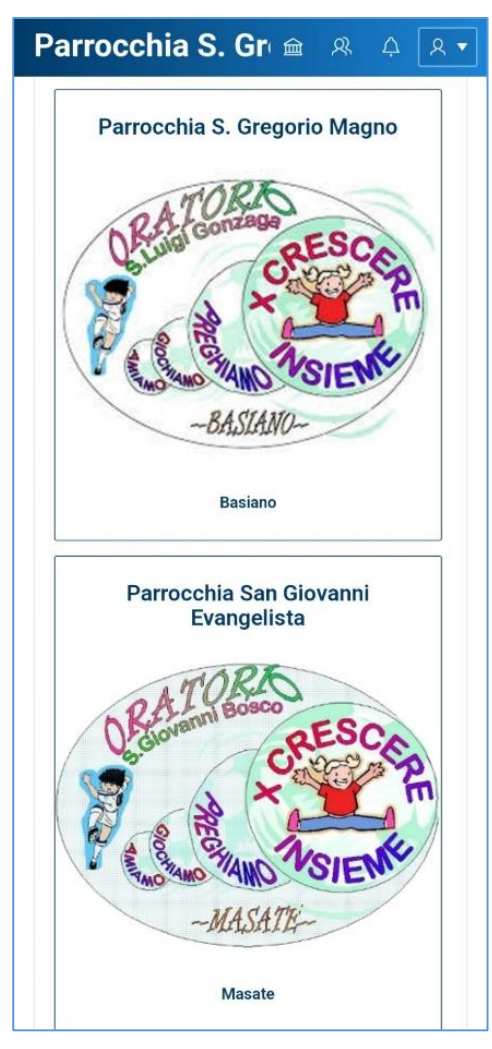

L'iscrizione online va effettuata selezionando la sede dell'oratorio del paese di residenza. I non residenti invece, si iscriveranno nella sede di frequenza. Le ricariche vanno effettuate alla Parrocchia di Masate .

• L'anagrafica personale (numeri telefonici, dati sanitari e mail) può essere modificata dalla segreteria ma è utile controllare e aggiornare i dati per le comunicazioni. Sul modulo vanno inseriti a mano eventuali fratelli e/o sorelle

• Anche le informazioni sulle intolleranze alimentari o sulle allergie a medicinali o patologie particolari sono importanti informazioni. In caso di necessità dalla nostra scheda anagrafica le avremo subito a disposizione. **Queste vanno aggiunte a mano al modulo dati.** 

L'**App** Sansone si può scaricare direttamente dal portale, cliccando sulla nuvoletta sulla barra dell'account o dagli store dei cellulari.

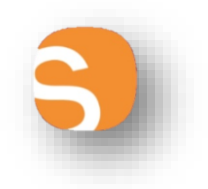

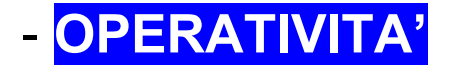

| <ul> <li>Operatività</li> <li>Segreteria</li> <li>Persone</li> </ul> | 👧 Mario                                                                                                 | Rossi                                                |                       |                               |     |     |     |     | Credito<br>0, | istituzionale<br>00€ | ) |
|----------------------------------------------------------------------|----------------------------------------------------------------------------------------------------|------------------------------------------------------|-----------------------|-------------------------------|-----|-----|-----|-----|---------------|----------------------|---|
| [∵ Presenze                                                          |                                                                                                    | Braccialetto                                         |                       |                               |     |     |     |     |               |                      |   |
| egi Amministrazione ∨                                                | Iscrizione alle<br>attività                                                                             | Estratto conto                                       | Riepilogo<br>attività | Coggi maggio 2024 Mese Agenda |     |     |     |     |               | Agenda               |   |
|                                                                      |                                                                                                    |                                                      |                       | lun                           | mar | mer | gio | ven | sab           | dom                  |   |
|                                                                      | Visualizza tutti i<br>Iscriviti o rinuncia<br>alla partecipazione<br>di un'attività su<br>tutte le sedi | Elenca tutte le<br>attività a cui ti sei<br>iscritto | 29                    | 30                            | 1   | 2   | 3   | 4   | 5             |                      |   |
|                                                                      |                                                                                                    |                                                      |                       | 6                             | 7   | 8   | 9   | 10  | 11            | 12                   |   |

In questa sezione si trovano tutte le azioni che si possono fare attraverso il portale Sansone. Indichiamo qui di seguito quelle di nostro interesse:

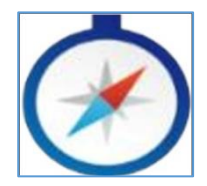

## **ISCRIZIONE ALLE ATTIVITA'**

Cliccando in questa sezione è possibile accedere a tutte le attività a cui è possibile iscriversi, riassumiamo le operazioni necessarie:

- passaggio 1: cliccare su "Iscrizione alle attività" (icona bussola)

- passaggio 2: selezionare la sede presso cui si svolgerà l'attività alla quale ci si vuole iscrivere (l'attività *campeggio* è nella sede di Masate)

- passaggio 3: compare l'elenco delle attività alla quale ci si può iscrivere; cliccare sulla freccia gialla, comparirà la schermata coi dettagli dell'evento (costo, date di inizio e fine, termine delle iscrizioni, allegati/volantini da scaricare...).

- passaggio 4: selezionare l'attività che interessa e confermare; nel riepilogo delle attività comparirà una spunta verde e il sistema scalerà automaticamente dal vostro credito il costo corrispondente.

| Operatività | in Sedit Vità entro il                           |                        |  |
|-------------|--------------------------------------------------|------------------------|--|
| ISCIIZ      | Go                                               |                        |  |
| Tipologia   | Attività                                         | Iscrizione<br>Rinuncia |  |
| -the        | ISCRIZIONE GREST                                 | 0                      |  |
| 1           | ISCRIZIONE PRIMA SETTIMANA DAL<br>10/06 AL 14/06 | 0                      |  |
|             | PRANZO LUNEDI                                    | 0                      |  |
|             | PRANZO MARTEDI                                   | 0                      |  |
|             | PRANZO GIOVEDI                                   | 0                      |  |
|             | PRANZO VENERDI                                   | 0                      |  |

## - CAMPEGGIO

Nell'attività sono presenti degli allegati da scaricare, compilare e consegnare a mano al bar dell'oratorio di Masate (lun-ven 16-18.30, sab-dom 15-18.30):

- L' *iscrizione editabile* deve essere compilato da tutti i partecipanti. Sul modulo, a mano, vanno inseriti eventuali:
  - allergie/note sulla salute
  - fratelli/sorelle frequentanti la stessa attività (non animatori)
  - attuale classe di frequenza
- L'*iscrizione Falchett* deve essere compilato solo da chi non ha mai partecipato all'attività.

Per questa attività la ricarica va effettuata alla Parrocchia di Masate.

#### NOTA BENE

- è possibile iscriversi all'attività solo se il credito è pari o superiore al costo dell'attività selezionata (l'acconto al campeggio è di € 100).

- verificare sempre LA DATA DI SCADENZA entro cui è possibile iscriversi e il numero di partecipanti massimo. L'iscrizione al campeggio sarà accessibile:

- per i nati nel 2011-2012-2013 dal 22 aprile alle 20.00 fino al 30 aprile alle ore 23.45

- per i nati nel 2014 dal 5 maggio alle ore 20.00 fino al 11 maggio alle ore 23.45

dopodiché non sarà più possibile iscriversi.

- per i fratelli/sorelle, lo sconto viene applicato in automatico se indicata la parentela sul modulo.

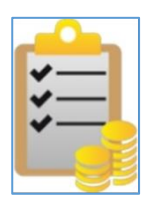

## **ESTRATTO CONTO**

In questa sezione si possono consultare tutti i movimenti del proprio profilo (ricariche/iscrizioni acconto/saldo).

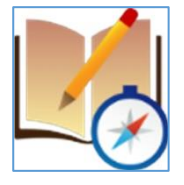

## **RIEPILOGO ATTIVITÀ**

Qui sono elencati tutti gli eventi/le attività a cui si è iscritti o a cui si è partecipato

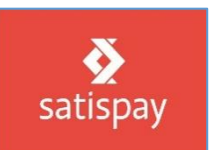

## SATISPAY

Qui è possibile effettuare la ricarica del credito.

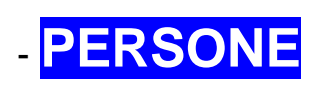

Nella sezione "Persone" si trova l'anagrafica personale. Al primo accesso occorre controllarla per verificarne la correttezza. Per modificare qualche dato (indirizzo, mail, cellulare, allergie, famiglia ...) bisogna rivolgersi in Segreteria.

Per informazioni su Sansone o problemi tecnici nel suo utilizzo o comunicazioni/richieste, inviare una mail a:

sansone.upbasianomasate@gmail.com